# Quick Guide of Using eHealth System (Subsidies) for COVID-19 Vaccination Programme in Account Management

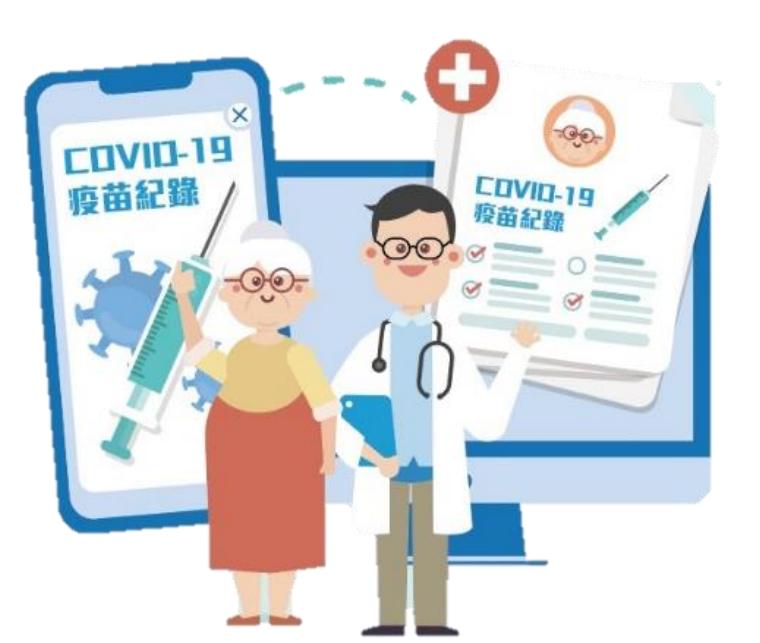

# Service Provider Account Account Activation and 1<sup>st</sup> Time Login

# Service Provider Account Login

Service Provider (token holder) should receive the following items for account activation and 1<sup>st</sup> time login

- 1. Service Provider ID
- 2. Token
- 3. Account Activation Notice (by email)

- 1. Receive Service Provider & Token
- 2. Click the activation link in the Account Activation Email

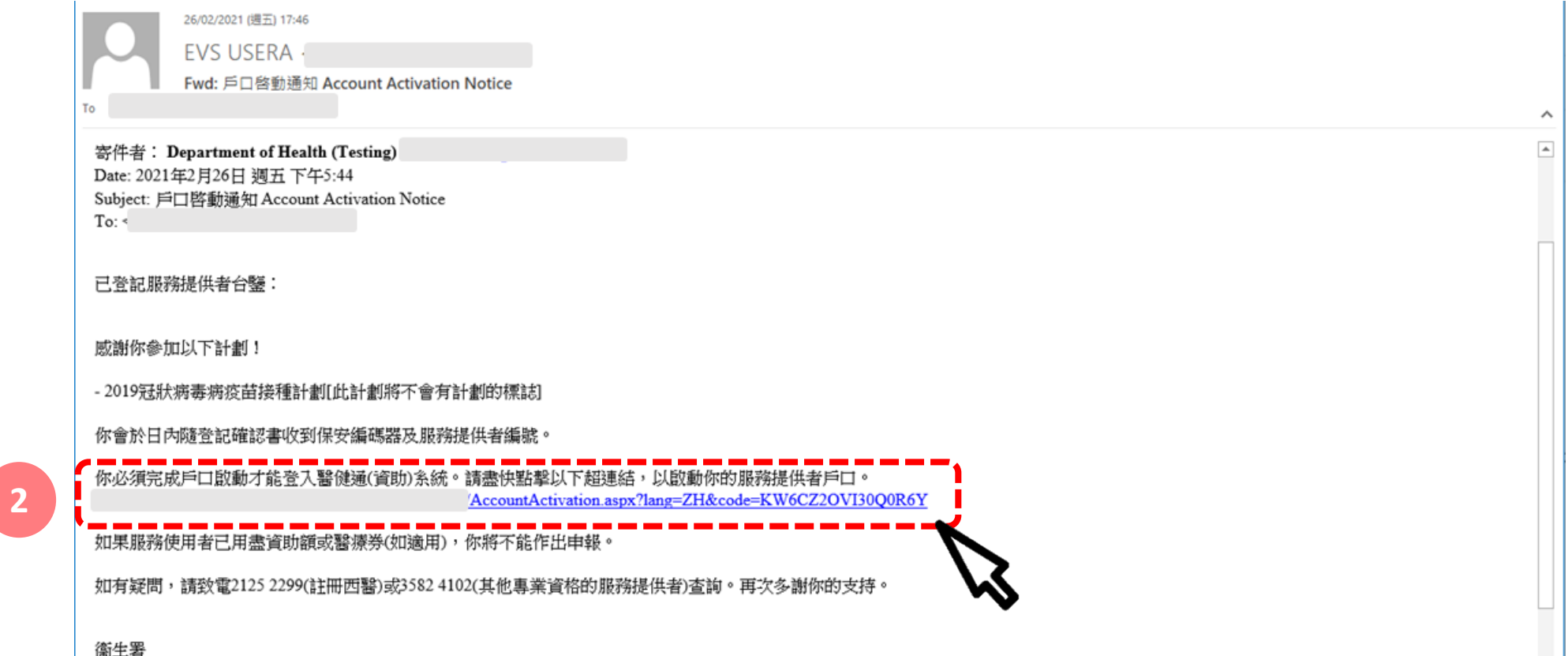

- 3. Input "Service Provide ID" and "Token Passcode"
- 4. Click "Next"

| CHealth S<br>(Subsid  | Gystem COVID-19 DEMO |
|-----------------------|----------------------|
| Account Act           | ivation              |
| 3 Service Provider ID |                      |
| Token Passcode        | G health E888 888    |
|                       | 4 Next               |
|                       | ,,ß                  |

- 5. Create "Web Account Username"
- 6. Click "Check Availability"
- 7. Input "New Password" and "Confirm Password"
- 8. Click "Next"

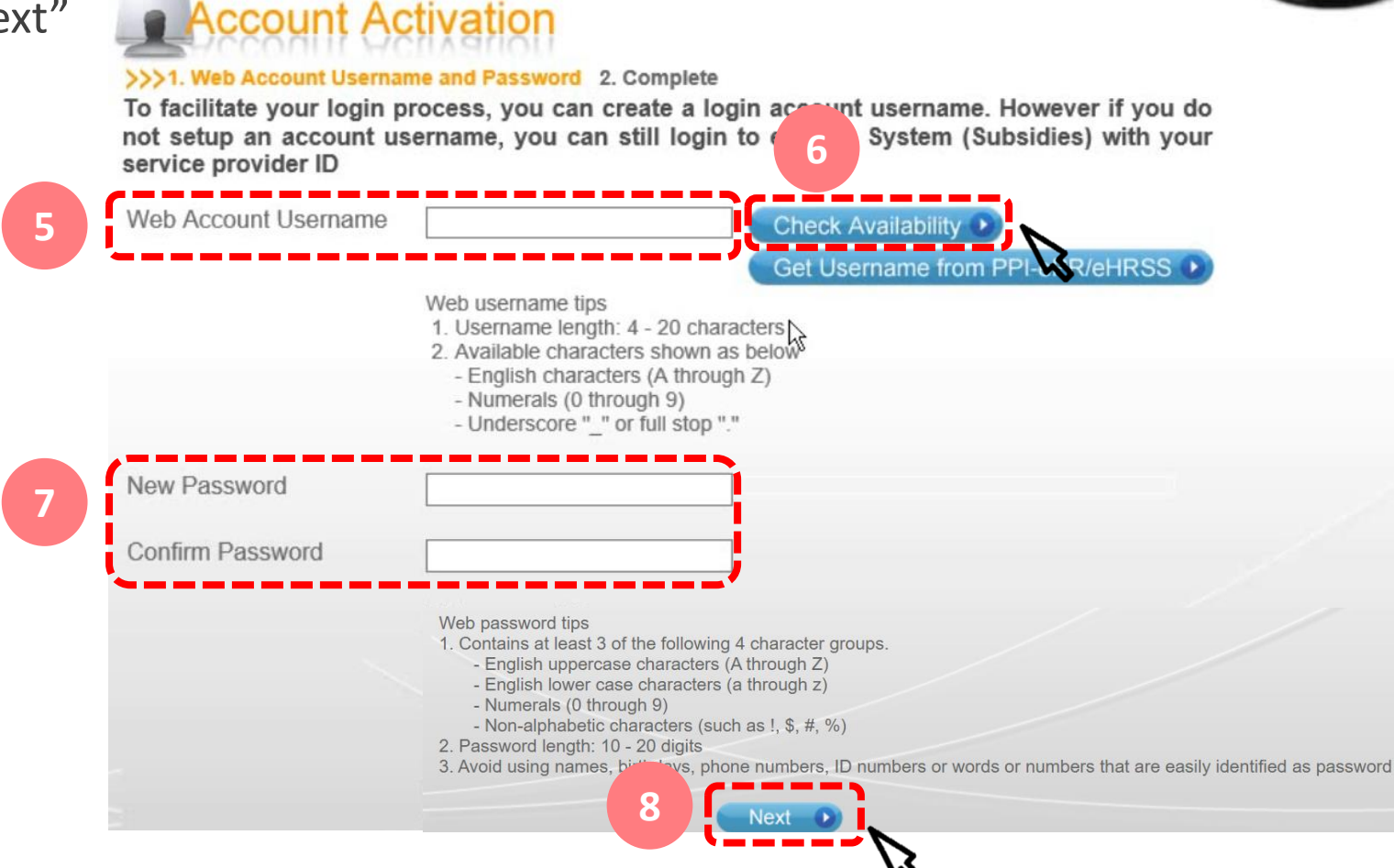

# Tips for Password of Service Provider Account

- Password length: 10-20 digits
- Password should contain at least 3 of the following:
  - A-Z
  - a-z
  - 0-9
  - non-alphabetic characters (e.g. !, \$, #, %)
- Example: Covid2021!
- Users can change their password afterwards

# Service Provider Account Login and Account Management

# Service Provider Account Login

Service Provider (token holder) should use the following information to login eHS(S) :

- 1. Service Provider ID/ Username
- 2. Password
- 3. Token

- 1. Select "Service Provider"
- 2. Input "Username", "Password" and "Token Passcode"
- 3. Click "Login"

4. Select "My Profile" to perform account management

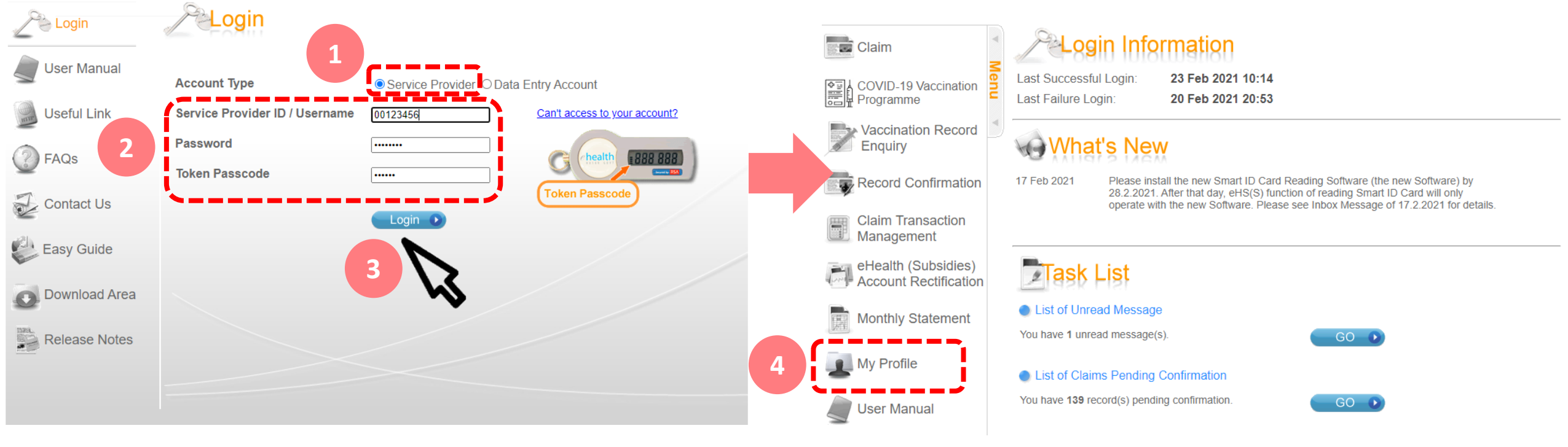

# Create a Data Entry Account

# Create Data Entry Account

Service Provider can create Data Entry Account for users and assign the following for them:

#### 1. Username

- Username length: 4-20 characters
- Available characters: A-Z, 0-9, underscore "\_", full stop "."
- 2. Practice
  - Select all booths

#### 3. Password

- Password length: 10-20 digits
- Password should contain 3 of the following:
  - A-Z
  - a-z
  - 0-9
  - non-alphabetic characters (e.g. !, \$, #, %)
- Example: Covid2021!
- Users can change their password afterwards

 In My Profile > Data Entry Account Maintenance, click "Add" to add a new Data Entry Account

| Data Entry Account List                                                                              |                | Data Entry Account Information                                                                                                    | <u> </u>                                    |
|----------------------------------------------------------------------------------------------------|----------------|----------------------------------------------------------------------------------------------------|---------------------------------------------|
| Input "Usemame" Filter Clear                                                                         |                |                                                                                                    |                                             |
| Username                                                                                             | Login Informa  | tion                                                                                                    |                                             |
| 1 <u>DE 21</u><br>2 <u>DE 22</u><br>3 <u>DE01</u><br>4 <u>DE02</u><br>5 <u>DE03</u><br>C <u>DE04</u> | Username       | Web username tips<br>1. Username length: 4 -<br>2. Available characters s<br>- English characters (<br>- Numerals (0 through<br>- Underscore "_" or fu                                                                                                    | "Data Entry Account<br>Maintenance" is show |
| 0 <u>DE04</u><br>7 DE05                                                                              | Practice       | Hong Kong Central Library - Booth 1 (1)                                                                                                    |                                             |
| 8 DE06                                                                                               |                | Hong Kong Central Library - Booth 2 (2)                                                                                                    | as default                                  |
| 9 <u>DE07</u>                                                                                        |                | Hong Kong Central Library - Booth 3 (3)                                                                                                    |                                             |
| 10 DE08                                                                                              |                | Hong Kong Central Library - Booth 4 (4)                                                                                                    |                                             |
| 11 DE09                                                                                              |                | Hong Kong Central Library - Booth 5 (5)                                                                                                    |                                             |
| 12 DE10                                                                                              |                | Hong Kong Central Library - Booth 6 (6)                                                                                                    |                                             |
| 14 DE12                                                                                              |                | Hong Kong Central Library - Booth 7 (7)                                                                                                    |                                             |
| 15 DE13                                                                                              |                | Hong Kong Central Library - Booth 8 (8)                                                                                                    |                                             |
| 16 DE14                                                                                              |                | Hong Kong Central Library - Booth 10 (10)                                                                                                    |                                             |
| 17 DE15                                                                                              |                | Hong Kong Central Library - Booth 11 (11)                                                                                                    |                                             |
| 18 DE16                                                                                              |                | Hong Kong Central Library - Booth 12 (12)                                                                                                    |                                             |
| 19 <u>DE17</u>                                                                                       |                | Hong Kong Central Library - Booth 13 (13)                                                                                                    |                                             |
| 20 <u>DE18</u>                                                                                       |                | Hong Kong Central Library - Booth 14 (14)                                                                                                    |                                             |
| 12                                                                                                   |                | Hong Kong Central Library - Booth 15 (15)                                                                                                    |                                             |
|                                                                                                    |                | Hong Kong Central Library - Booth 16 (16)                                                                                                    |                                             |
|                                                                                                    |                | Hong Kong Central Library - Booth 17 (17)                                                                                                    |                                             |
|                                                                                                    |                | Hong Kong Central Library - Booth 18 (18)                                                                                                    |                                             |
|                                                                                                    |                | Hong Kong Central Library - Booth 19 (19)                                                                                                    |                                             |
|                                                                                                    |                | Hong Kong Central Library - Booth 20 (20)                                                                                                    |                                             |
|                                                                                                    | Password Se    | ettings                                                                                                    |                                             |
|                                                                                                    | New Password   |                                                                                                    |                                             |
|                                                                                                    | Confirm Passw  | vord                                                                                                    |                                             |
|                                                                                                    |                | Web password tips<br>1. Contains at least 3 of the following 4 character groups<br>- English uppercase characters (A through Z)<br>- English lower case characters (a through z)<br>- Numerals (0 through 9)<br>- Non-alphabetic characters (such as !, \$, #, %)<br>2. Password length: 10 - 20 digits<br>3. Avoid using names, birthdays, phone numbers, ID nur | s.<br>mbers or                              |
|                                                                                                    |                | words or numbers that are easily identified as password                                                                                                    |                                             |
|                                                                                                    | Account State  | us                                                                                                    |                                             |
|                                                                                                    | Account Status | Suspended                                                                                                    |                                             |
|                                                                                                    |                |                                                                                                    |                                             |

- 2. Input "Username"
- 3. Tick the box to select "Practice" for the designated user
- 4. Input new password in the fields of "New Password" and "Confirm Password"
- 5. Click "Save" to complete

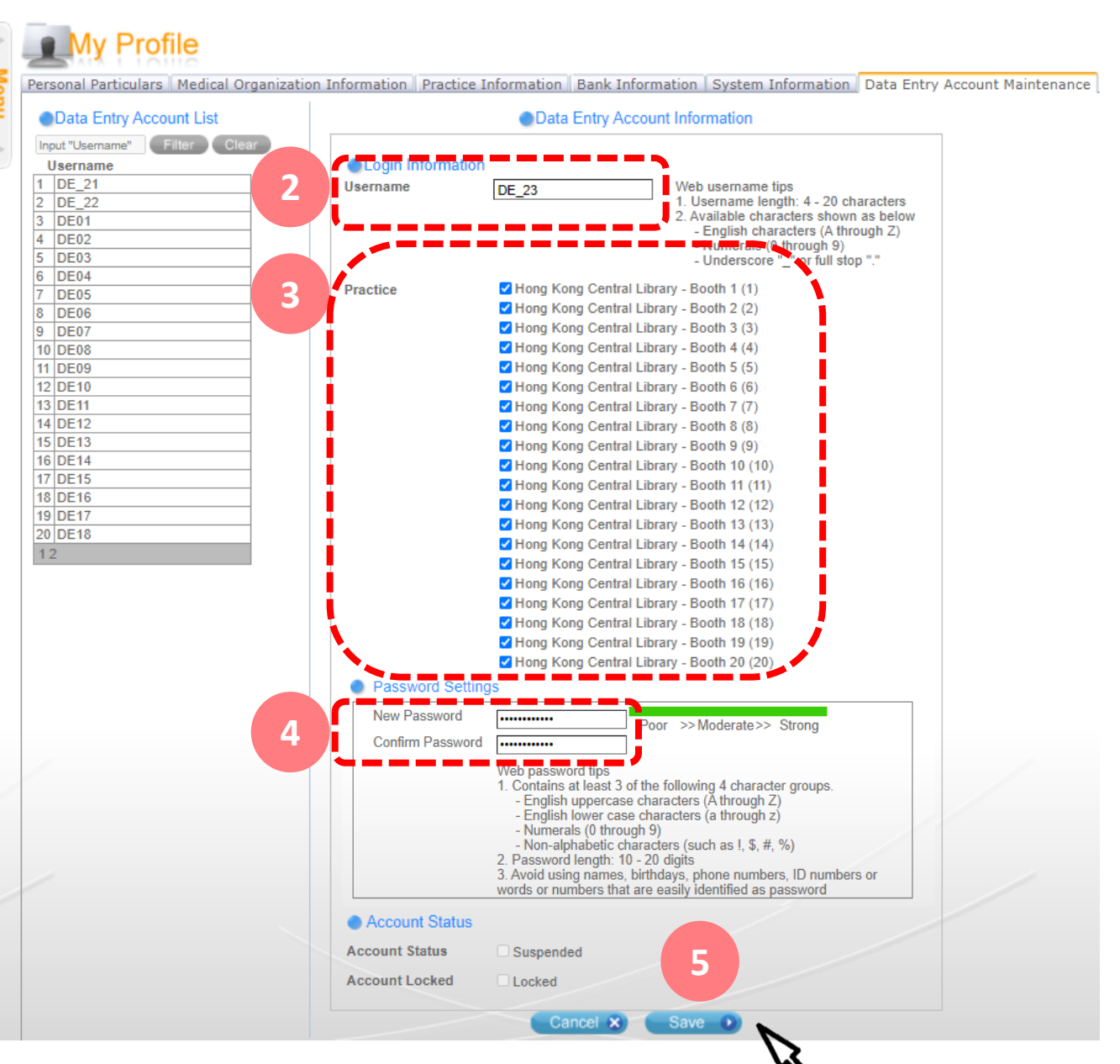

| A M | My Profile                                                                                                    |                      |                                                                                                    | The account is created successfully |
|-----|----------------------------------------------------------------------------------------------------|----------------------|----------------------------------------------------------------------------------------------------|-------------------------------------|
| en  | Data Entry Account Creation Con                                                                                                    | npleted.             |                                                                                                    |                                     |
|     | Personal Particulars Medical Organization                                                                                                    | Information Practice | Information Bank Information System Information Data Entry Accou                                                                                                    | nt Maintenance                      |
|     | Data Entry Account List                                                                                                    |                      | Data Entry Account Information                                                                                                    |                                     |
|     | Input "Username" Filter Clear<br>Username                                                                                                    | Login Information    | n                                                                                                    |                                     |
|     | 1 <u>DE 21</u><br>2 <u>DE 22</u><br>3 <u>DE 23</u><br>4 <u>DE01</u><br>5 DE02                                                                                                    | Username             | DE_23                                                                                                    |                                     |
|     | 5       DE02         6       DE03         7       DE04         8       DE05         9       DE06         10       DE07         11       DE08         12       DE09         13       DE10         14       DE11         15       DE12         16       DE13         17       DE14         18       DE15         19       DE16         20       DE17         1       2 | Practice             | <ul> <li>Hong Kong Central Library - Booth 1 (1)</li> <li>Hong Kong Central Library - Booth 2 (2)</li> <li>Hong Kong Central Library - Booth 3 (3)</li> <li>Hong Kong Central Library - Booth 4 (4)</li> <li>Hong Kong Central Library - Booth 5 (5)</li> <li>Hong Kong Central Library - Booth 6 (6)</li> <li>Hong Kong Central Library - Booth 7 (7)</li> <li>Hong Kong Central Library - Booth 8 (8)</li> <li>Hong Kong Central Library - Booth 10 (10)</li> <li>Hong Kong Central Library - Booth 11 (11)</li> <li>Hong Kong Central Library - Booth 12 (12)</li> <li>Hong Kong Central Library - Booth 13 (13)</li> <li>Hong Kong Central Library - Booth 14 (14)</li> <li>Hong Kong Central Library - Booth 15 (15)</li> <li>Hong Kong Central Library - Booth 16 (16)</li> <li>Hong Kong Central Library - Booth 18 (18)</li> <li>Hong Kong Central Library - Booth 18 (18)</li> <li>Hong Kong Central Library - Booth 19 (19)</li> </ul> |                                     |
|     |                                                                                                    | Password Settin      | G Hong Kong Central Library - Booth 20 (20)                                                                                                    |                                     |
|     |                                                                                                    | Change Web Pass      | sword                                                                                                    |                                     |
|     |                                                                                                    | Account Status       |                                                                                                    |                                     |
|     |                                                                                                    | Account Status       | Suspendea                                                                                                    |                                     |
|     |                                                                                                    | Account Locked       | Locked                                                                                                    |                                     |
|     |                                                                                                    |                      | Add D Edit D                                                                                                    | 15                                  |

# Unlock a Data Entry Account

# Unlock Data Entry Account

- The system will auto lock a Data Entry Account after 5 consecutive invalid attempts
- In case a Data Entry Account is locked, Service Provider can unlock the account for the user
- Required information:
  - 1. Username of the locked account

My Profile

1. Input "Username" to search the user account

2. Click "Edit"

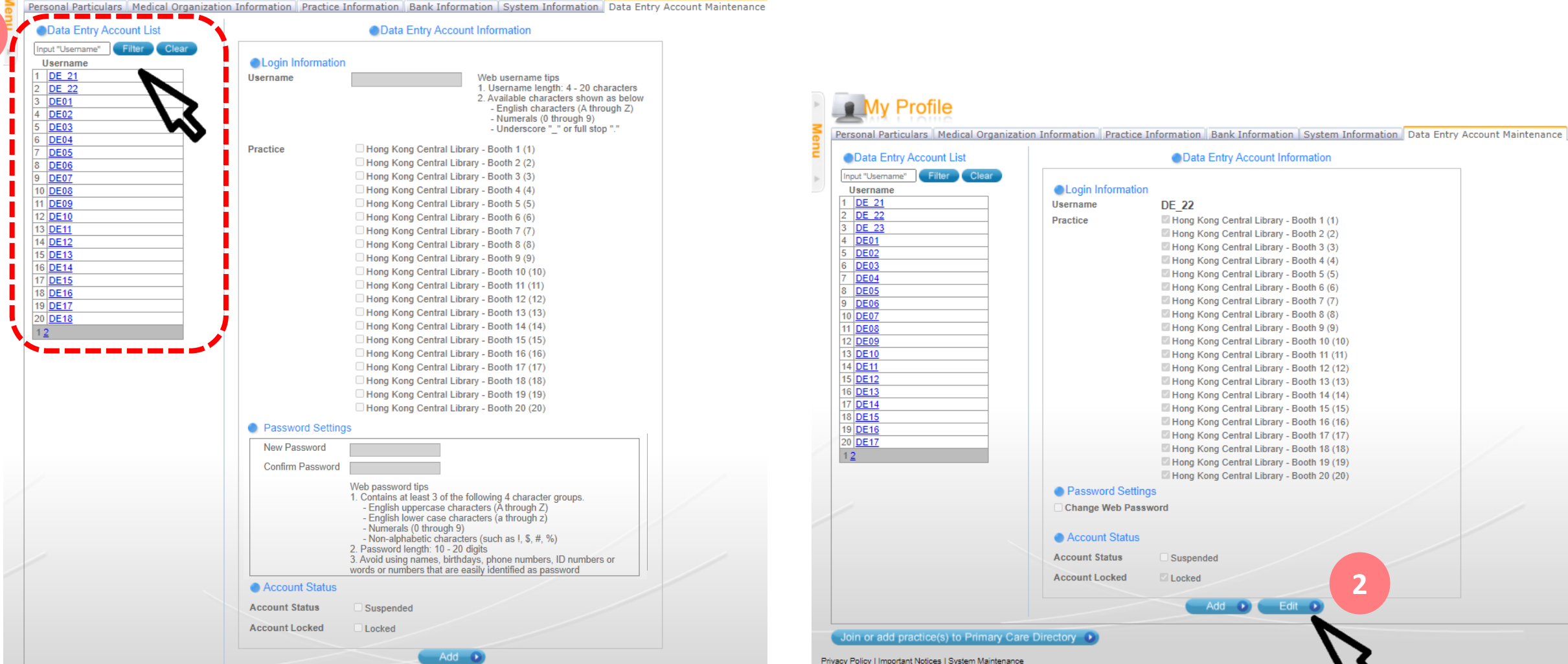

- 3. Uncheck the box "Locked"
- 4. Click "Save" to unlock the account

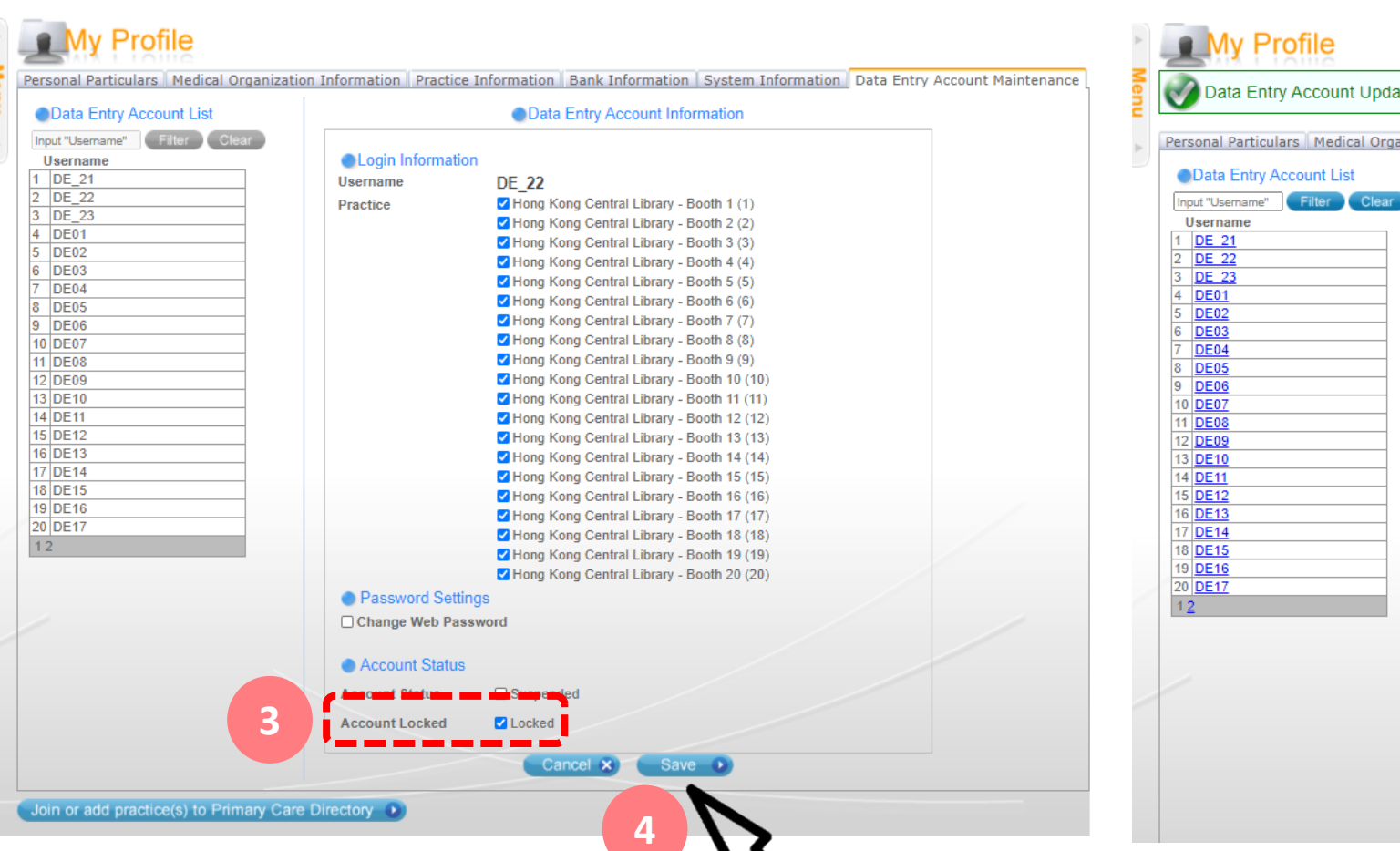

#### The account status is updated

My Profile

Data Entry Account Update Completed.

Personal Particulars Medical Organization Information Practice Information Bank Information System Information Data Entry Account Maintenance

#### Data Entry Account Information Login Information Username DE 22 Hong Kong Central Library - Booth 1 (1) Practice Hong Kong Central Library - Booth 2 (2) Hong Kong Central Library - Booth 3 (3) Hong Kong Central Library - Booth 4 (4) Hong Kong Central Library - Booth 5 (5) Hong Kong Central Library - Booth 6 (6) Hong Kong Central Library - Booth 7 (7) Hong Kong Central Library - Booth 8 (8) Hong Kong Central Library - Booth 9 (9) Hong Kong Central Library - Booth 10 (10) Hong Kong Central Library - Booth 11 (11) Hong Kong Central Library - Booth 12 (12) Hong Kong Central Library - Booth 13 (13) Hong Kong Central Library - Booth 14 (14) Hong Kong Central Library - Booth 15 (15) Hong Kong Central Library - Booth 16 (16) Hong Kong Central Library - Booth 17 (17) Hong Kong Central Library - Booth 18 (18) Hong Kong Central Library - Booth 19 (19) Hong Kong Central Library - Booth 20 (20) Password Settings Change Web Password Account Status Account Status Suspended Account Locked Locked Add 💽 💽 Edit D

# Change Password for Data Entry Account

# Change Password for Data Entry Account

- If Data Entry Account user forgot his password, Service Provider can reset password for him
- Required information:
  - 1. Username of the Data Entry Account

I. Input "Username" to search the user account

My Profile Personal Particulars Medical Organization Information Practice Information Bank Information System Information Data Entry Account Maintenance Data Entry Account List Data Entry Account Information Input "Username" Filter Login Information Username 1 DE 21 Username Web username tips Username length: 4 - 20 characters DE 22 2. Available characters shown as below 3 DE01 - English characters (A through Z) DE02 - Numerals (0 through 9) DE03 - Underscore "\_" or full stop "." 6 DE04 Practice Hong Kong Central Library - Booth 1 (1) DE05 Hong Kong Central Library - Booth 2 (2) 8 DE06 Hong Kong Central Library - Booth 3 (3) 9 DE07 Hong Kong Central Library - Booth 4 (4) 10 DE08 11 DE09 Hong Kong Central Library - Booth 5 (5) 12 DE10 Hong Kong Central Library - Booth 6 (6) 13 DE11 Hong Kong Central Library - Booth 7 (7) 14 DE12 Hong Kong Central Library - Booth 8 (8) 15 DE13 Hong Kong Central Library - Booth 9 (9) 16 DE14 Hong Kong Central Library - Booth 10 (10) 17 DE15 Hong Kong Central Library - Booth 11 (11) 18 DE16 Hong Kong Central Library - Booth 12 (12) 19 DE17 Hong Kong Central Library - Booth 13 (13) 20 DE18 Hong Kong Central Library - Booth 14 (14) 12 Hong Kong Central Library - Booth 15 (15) Hong Kong Central Library - Booth 16 (16) Hong Kong Central Library - Booth 17 (17) Hong Kong Central Library - Booth 18 (18) Hong Kong Central Library - Booth 19 (19) Hong Kong Central Library - Booth 20 (20) Password Settings New Password Confirm Password Web password tips 1. Contains at least 3 of the following 4 character groups. English uppercase characters (Å through Z) - English lower case characters (a through z) - Numerals (0 through 9) - Non-alphabetic characters (such as !, \$, #, %) 2. Password length: 10 - 20 digits Avoid using names, birthdays, phone numbers, ID numbers or words or numbers that are easily identified as password Account Status Account Status Suspended Account Locked Locked Add D Privacy Policy | Important Notices | System Maintenance

#### 2. Click "Edit"

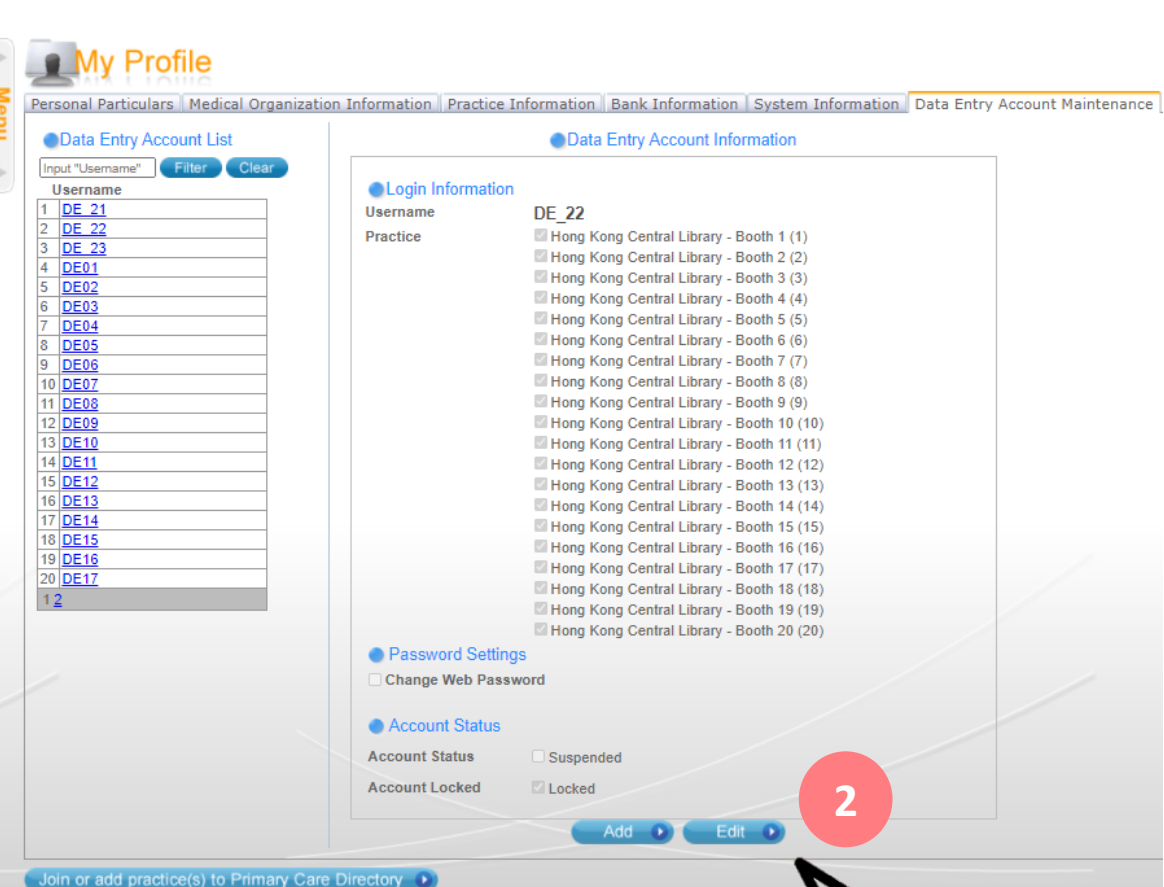

- 3. Tick the box of "Change Web Password"
- 4. Input new password in the fields of "New Password" and "Confirm Password"
- 5. Click "Save" to update the account

| ersonal Particulars   Medical Organizat | ion Information Practice | Information Bank Information System Information Data Er                                                                                                    | itry Account Maintenanc |
|-----------------------------------------|--------------------------|----------------------------------------------------------------------------------------------------|-------------------------|
| Data Entry Account List                 |                          | Data Entry Account Information                                                                                                    |                         |
| Input "Usemame" Filter Clear            |                          |                                                                                                    |                         |
| Username                                | Login Informatio         | n                                                                                                    |                         |
| 1 DE_21                                 | Username                 | DE_22                                                                                                    |                         |
| 2 DE_22                                 | Practice                 | Hong Kong Central Library - Booth 1 (1)                                                                                                    |                         |
| 5 DE_23                                 |                          | Hong Kong Central Library - Booth 2 (2)                                                                                                    |                         |
| 5 DE02                                  |                          | Hong Kong Central Library - Booth 3 (3)                                                                                                    |                         |
| 5 DE02                                  |                          | Hong Kong Central Library - Booth 4 (4)                                                                                                    |                         |
| 7 DE04                                  |                          | Hong Kong Central Library - Booth 5 (5)                                                                                                    |                         |
| 3 DE05                                  |                          | Hong Kong Central Library - Booth 6 (6)                                                                                                    |                         |
| 9 DE06                                  |                          | Hong Kong Central Library - Booth 7 (7)                                                                                                    |                         |
| 10 DE07                                 |                          | Hong Kong Central Library - Booth 8 (8)                                                                                                    |                         |
| 11 DE08                                 |                          | Hong Kong Central Library - Booth 9 (9)                                                                                                    |                         |
| 12 DE09                                 |                          | Hong Kong Central Library - Booth 10 (10)                                                                                                    |                         |
| 13 DE10                                 |                          | Hong Kong Central Library - Booth 11 (11)                                                                                                    |                         |
| 14 DE 11                                |                          | Hong Kong Central Library - Booth 12 (12)                                                                                                    |                         |
| 16 DE13                                 |                          | Hong Kong Central Library - Booth 13 (13)                                                                                                    |                         |
| 17 DE14                                 |                          | Hong Kong Central Library - Booth 14 (14)                                                                                                    |                         |
| 18 DE15                                 |                          | Hong Kong Central Library - Booth 15 (15)                                                                                                    |                         |
| 19 DE16                                 |                          | Hong Kong Central Library - Booth 17 (17)                                                                                                    |                         |
| 20 DE17                                 |                          | Hong Kong Central Library - Booth 18 (18)                                                                                                    |                         |
| 12                                      |                          | Hong Kong Central Library - Booth 19 (19)                                                                                                    |                         |
|                                         |                          | Hong Kong Central Library - Booth 15 (15)                                                                                                    |                         |
|                                         | Dassword Settin          |                                                                                                    |                         |
| 3                                       | Password Settin          | gs                                                                                                    | _                       |
|                                         |                          |                                                                                                    |                         |
|                                         | Confirm Password         |                                                                                                    |                         |
| 4                                       |                          | <ul> <li>Web password tips</li> <li>Contains at least 5 of the following 4 character groups.</li> <li>English uppercase characters (A through Z)</li> <li>English lower case characters (a through z)</li> <li>Numerals (0 through 9)</li> <li>Non-alphabetic characters (such as !, \$, #, %)</li> <li>Password length: 10 - 20 digits</li> <li>Avoid using names, birthdays, phone numbers, ID numbers or words or numbers that are easily identified as password</li> </ul> |                         |
|                                         |                          |                                                                                                    |                         |
|                                         | Account Status           |                                                                                                    |                         |
|                                         | Account Status           | Suspended                                                                                                    |                         |
|                                         |                          |                                                                                                    |                         |

w

# Reset Password and Unlock Account for Service Provider Account

# Reset Password and Unlock Account for Service Provider Account

- Service Provider can reset password and unlock account himself, if needed
- Required information:
  - 1. Service Provider ID
  - 2. Registered email address
  - 3. Token
  - 4. "Verification Code" (will be sent via email)
  - 5. HKIC no. of Service Provider

1. Click "Can't access to your account?"

| Login                                                                                                    | Login                                                                        |                                                                                                    |
|----------------------------------------------------------------------------------------------------|------------------------------------------------------------------------------|----------------------------------------------------------------------------------------------------|
| <ul> <li>Login</li> <li>User Manual</li> <li>Useful Link</li> <li>FAQs</li> <li>Contact Us</li> <li>Easy Guide</li> <li>Download Area</li> <li>Release Notes</li> </ul> | Account Type<br>Service Provider ID / Username<br>Password<br>Token Passcode | • Service Provider O Data Entry Account<br>Can't access to your account?<br>Cheath RBB BBB<br>Token Passcode |
|                                                                                                    |                                                                              |                                                                                                    |

2. Input "Service Provider ID", "Registered Email Address" and "Token Passcode"

2

3. Click "Next"

| CHealth S                  | System covid-19 DEMO                                                                 |
|----------------------------|--------------------------------------------------------------------------------------|
| Recover L                  | ogin                                                                                 |
| >>>1. Account Information  | 2. Verification 3. Reset Password 4. Complete                                        |
| Simply complete the follow | ng required details. Afterwards, an email will be sent to you to recover your login. |
| Service Provider ID        | 0012345                                                                              |
| Registered Email Address   | demotesting@clinic.com                                                               |
| Token Passcode             | Token Passcode                                                                       |
| Cancel ×                   | 3 Next •                                                                             |
|                            |                                                                                      |
|                            |                                                                                      |
|                            |                                                                                      |
|                            |                                                                                      |
|                            |                                                                                      |

- 4. The verification code has been sent to your registered email address. Enter the "Verification Code" and "HKIC" accordingly
- 5. Click "Next"

| The verification co                                   | ode has been sent to your registered email address.                                                |
|-------------------------------------------------------|----------------------------------------------------------------------------------------------------|
| The verification code has b<br>please click "Resend". | een sent to your registered email address. If you do not receive the email or your code is expired |
| Verification Code                                     | 1234567 (Last sent at 16:51) Resend                                                                |
| HKIC NO. OF SERVICE PROVID                            | der [A ] [123456] ([3])                                                                            |
| Cancel 8                                              |                                                                                                    |
| Contest w                                             |                                                                                                    |
|                                                       | R R                                                                                                |
|                                                       | •                                                                                                  |

- 6. Enter the "Token Passcode"
- 7. Click "Next"

| PRecover Lo                   | gin                                           |     |
|-------------------------------|-----------------------------------------------|-----|
| 1. Account Information        | 2. Verification 3. Reset Password 4. Complete |     |
| Please input the token passco | de.                                           |     |
| Verification Code             | Pass                                          |     |
| HKIC No. of Service Provider  | Pass                                          |     |
| Token Passcode                | Token Passcode                                |     |
| Cancel ×                      | Next 0                                        |     |
|                               |                                               | · / |
|                               | V                                             | 5   |
|                               |                                               |     |
|                               |                                               |     |
|                               |                                               |     |
|                               |                                               |     |

8. Input new password in the fields of "New Web Password" and "Confirm Web Password"

8

9. Click "Next" to complete

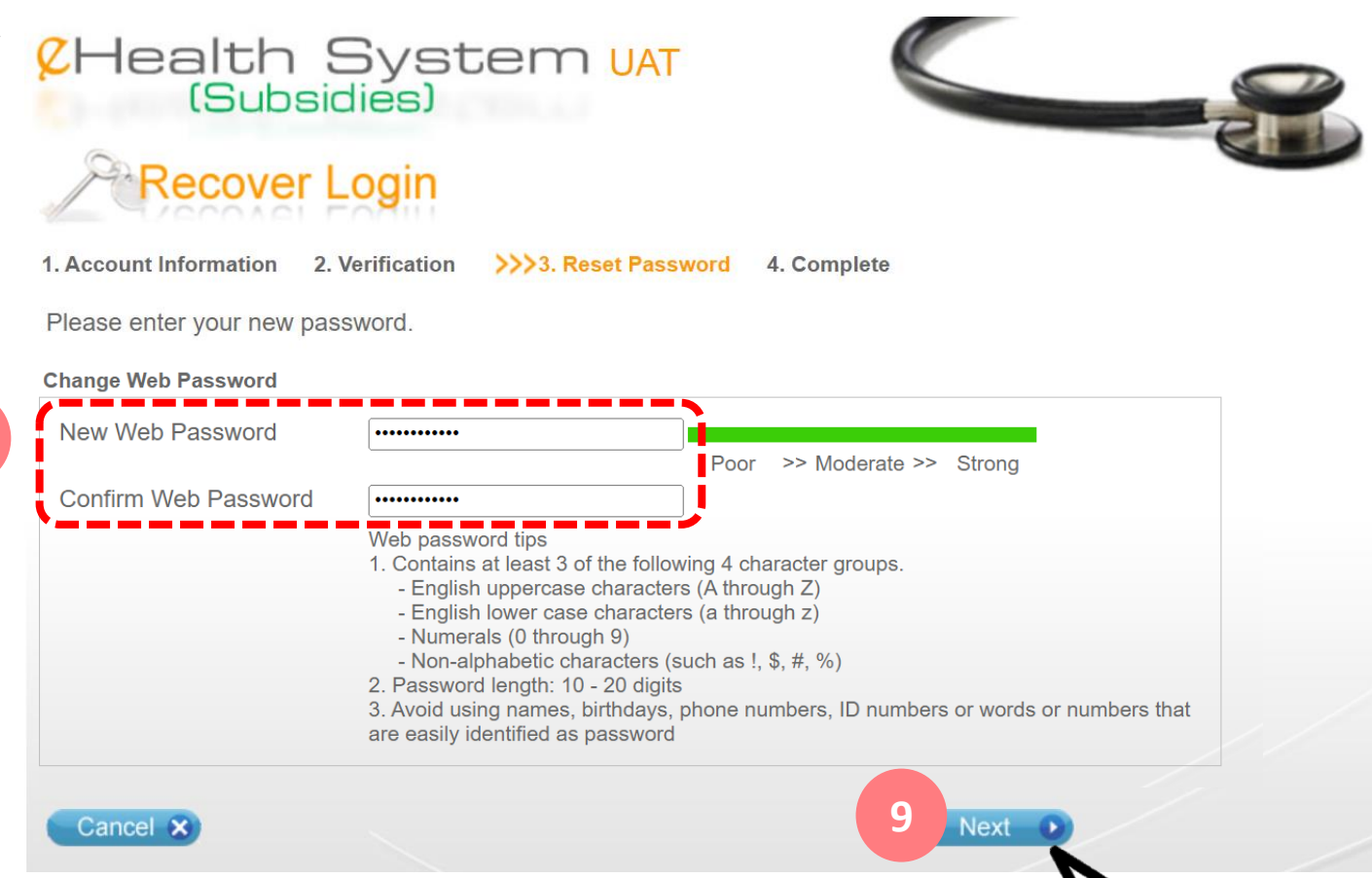

# 1<sup>st</sup> Time Login for Data Entry Account

# 1<sup>st</sup> Time Login for Data Entry Account

- The first time when Date Entry Account user login eHS(S), he is required to change password
- Login information:
  - 1. Username
  - 2. Password
  - 3. Service Provider ID
- Password tips:
  - Password length: 10-20 digits
  - Password should contain 3 of the following:
    - A-Z
    - a-z
    - 0-9
    - non-alphabetic characters (e.g. !, \$, #, %)
  - Example: Covid2021!

- 1. Select "Data Entry Account"
- 2. Input "Username", "Password" and "Service Provider ID/ Username"
- 3. Click "Login"

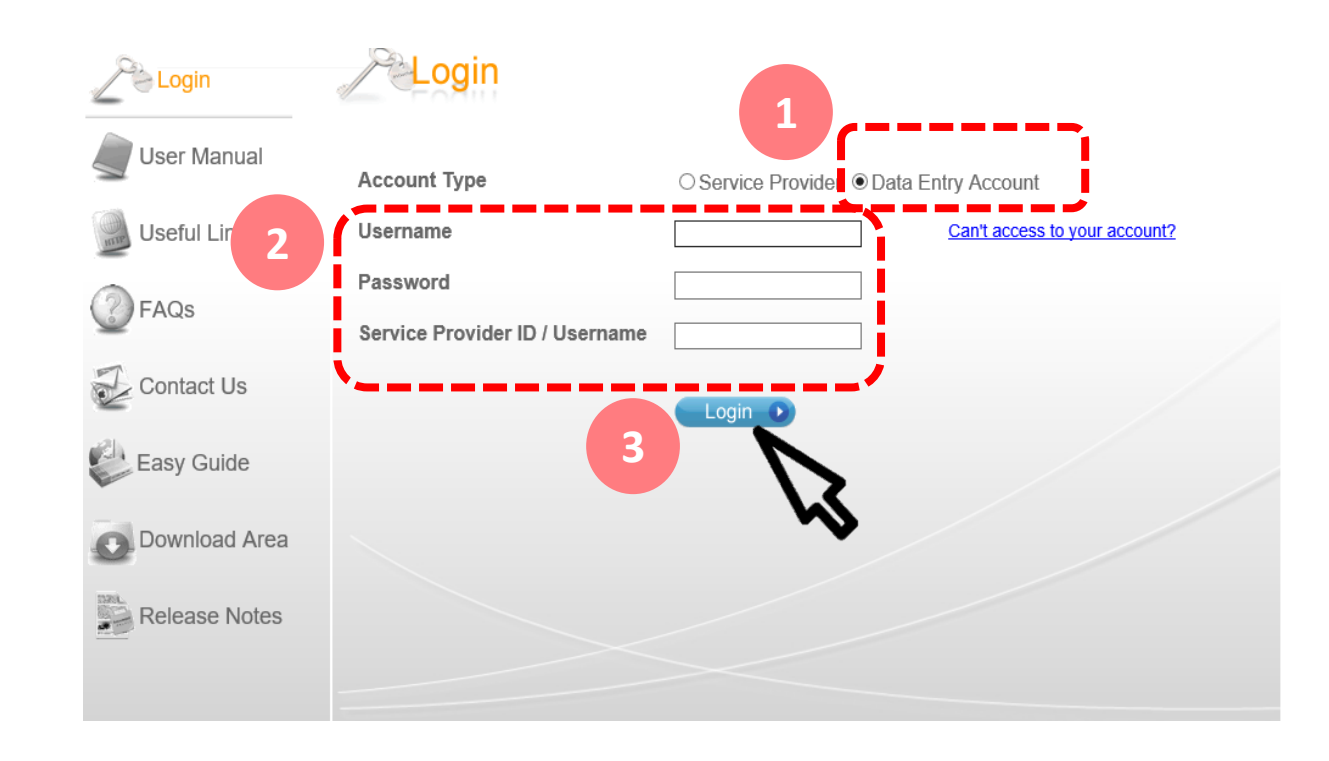

Remarks:

- 1. The system will auto lock your account after 5 consecutive invalid attempts.
- 2. Please contact your Service Provider if you forget your password or need to unlock the account.

- 4. Input the old password
- Input the new password in the fields of "New Password" and "Confirm Password"
- 6. Click "Accept"
- Click "Confirm" to complete. The password will be changed and the Home page will be displayed

#### You must change your password during your 1<sup>st</sup> time login

#### Change Password

This is your first time to login this system, you must change your password.

| Username                                                                                                    | DE_23                                                                                                    |
|----------------------------------------------------------------------------------------------------|----------------------------------------------------------------------------------------------------|
| Old Password                                                                                                    |                                                                                                    |
| New Password                                                                                                    |                                                                                                    |
| Confirm Password                                                                                                    |                                                                                                    |
| Web password tips<br>1. Contains at least 3 of t<br>- English uppercase c<br>- English lower case c<br>- Numerals (0 through<br>- Non-alphabetic char<br>2. Password length: 10 -<br>3. Avoid using names, bin | the following 4 character groups.<br>haracters (A through Z)<br>haracters (a through z)<br>19)<br>acters (such as !, \$, #, %)<br>20 digits<br>rthdays, phone numbers, ID numbers or words or numbers that are easily identified as password                                                                                                    |
| Agreement:<br>If you choose "Accept" an<br>digital signature, and the<br>whether you disclose you<br>person, you must inform s<br>☑]Accept                                                                     | d login this system, this means that you are agreed to keep your password secret. Remember, your password is equal to yo data in this system is confidential. You must be responsible for any non-authorized activities with your password, regardle password accidently to other non-authorized person. If you know or suspect your password is known by any non-authorized administrator and change your password immediately. |
| Privacy Policy   Important Notic                                                                                                    | ces   System Maintenance                                                                                                    |
|                                                                                                    |                                                                                                    |

# Change Password by a Data Entry Account

# Change Password by a Data Entry Account

- Date Entry Account user can change his password if needed
- Login information:
  - 1. Username
  - 2. Password
  - 3. Service Provider ID
- Password tips:
  - Password length: 10-20 digits
  - Password should contain 3 of the following:
    - A-Z
    - a-z
    - 0-9
    - non-alphabetic characters (e.g. !, \$, #, %)
  - Example: Covid2021!

1. Select "My Profile"

#### 2. Click "Edit" to change the password

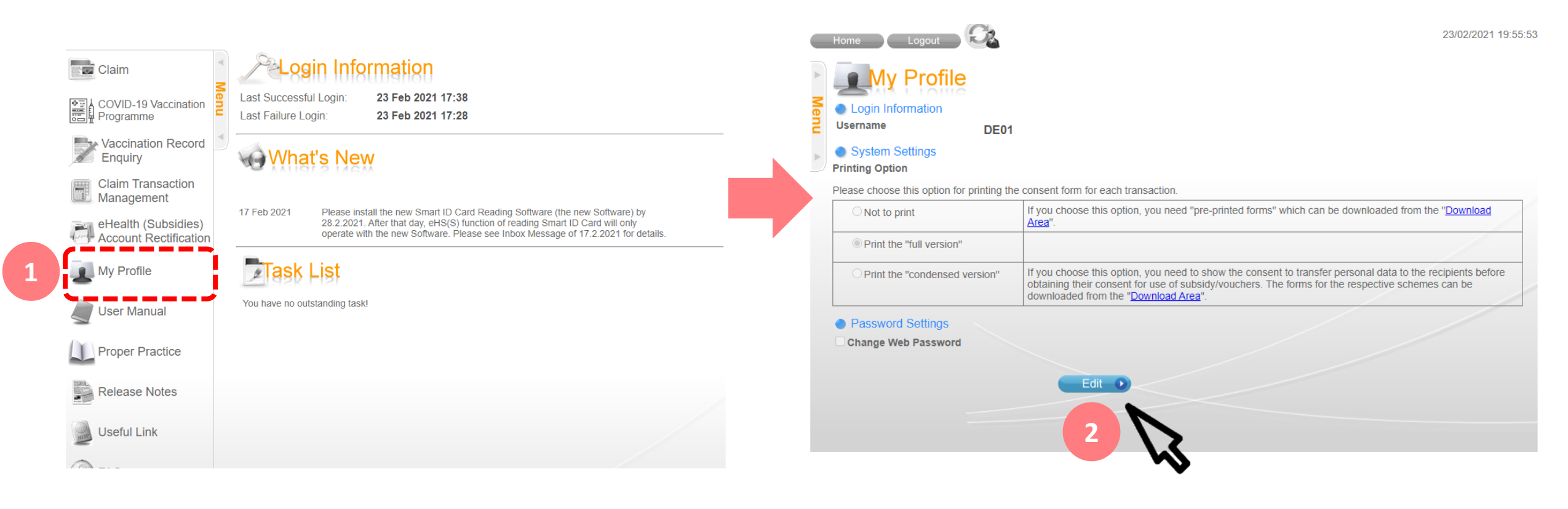

- 3. Tick the box of "Change Web Password"
- 4. Input the old password
- Input the new password in the fields of "New Password" and "Confirm Password"
- 6. Click "Save" to complete

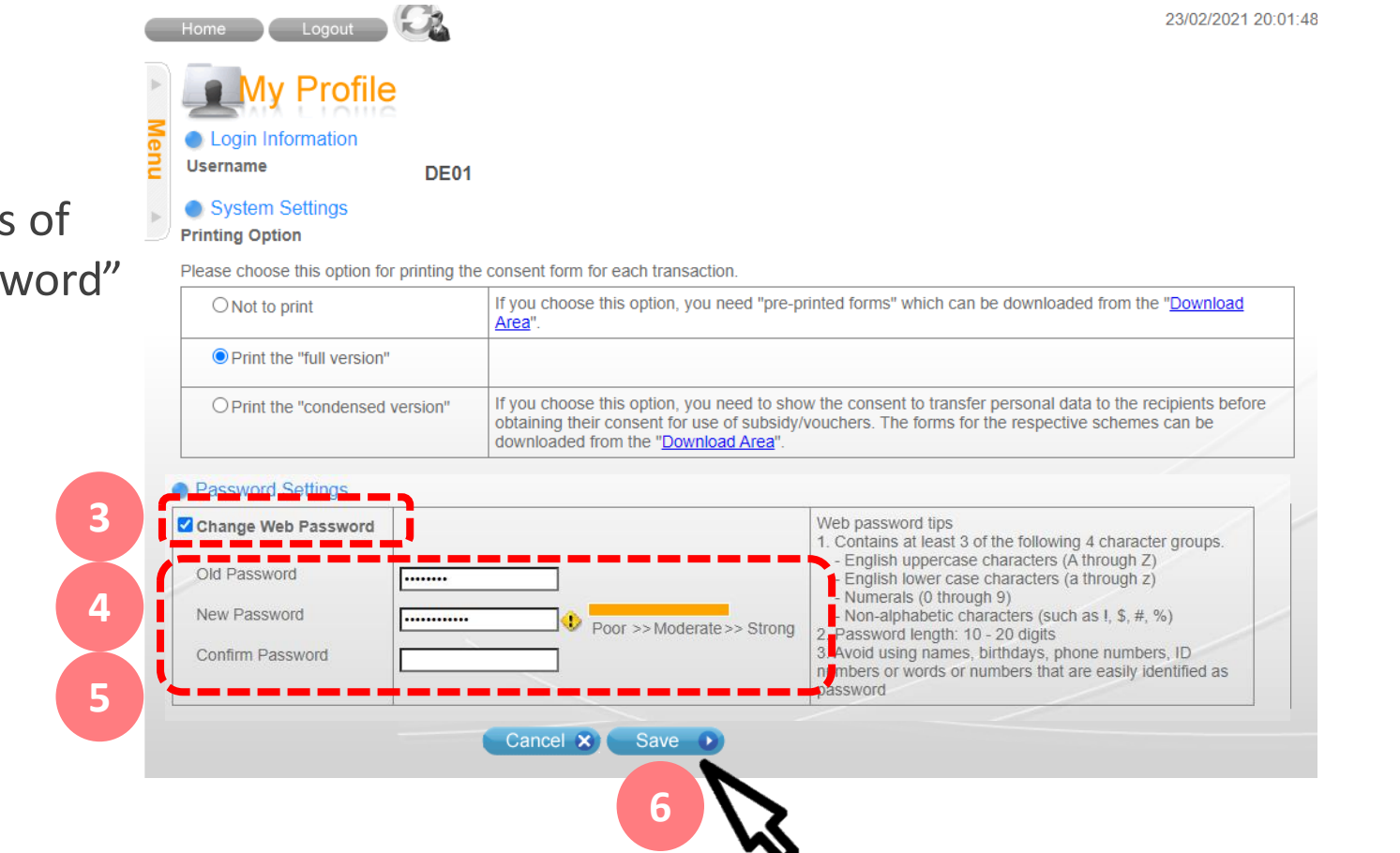

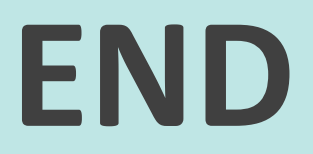